## ИНСТРУКЦИЯ ДЛЯ РЕЗЕРВИРОВАНИЯ АУДИТОРИЙ ДЛЯ ПРОВЕДЕНИЯ ДИСТАНЦИОННЫХ ЭКЗАМЕНОВ

Для резервирования аудитории на время проведения дистанционного экзамена в Горном университете необходимо:

1. Перейти по ссылке для резервирования аудитории на время проведения дистанционного экзамена:

## https://it-calendar-booking.herokuapp.com/calendar

2. Войти в личный кабинет под единым логином и паролем (рис.1).

## <u>Логин:</u>teacher

| Выберите ауди<br>3304 | торию                 | Вход ×                   |
|-----------------------|-----------------------|--------------------------|
| Пред                  | ц Сегодня Сл          | Логин<br>teacher         |
| 07:00                 | понедельник<br>мая 25 | Пароль                   |
| 08:00                 |                       | Войти Зарегистрироваться |

## Пароль:teacher

Рис.1. Вход в систему резервирования аудиторий Горного университета.

 Выбрать необходимую дату и время (может быть выбрано несколько дат для проведения тестового подключения и самого экзамена) как показано на рисунке 2.

| 🏛 Систем | а брониров                   | ания аудиторий        |                          |                        | Главная Мои заяв          | ки Привет, teacher Выйти 🕞 |
|----------|------------------------------|-----------------------|--------------------------|------------------------|---------------------------|----------------------------|
|          | Выберите ауди<br><b>3304</b> | иторию                |                          |                        |                           | <b>*</b>                   |
|          | Пре                          | д Сегодня След        | мая                      | 25 - мая 31, 2020      | Месяц                     | Неделя День                |
|          |                              | понедельник<br>мая 25 | <b>вторник</b><br>мая 26 | <b>среда</b><br>мая 27 | <b>четверг</b><br>ая 28   | <b>пятница</b><br>мая 29   |
|          | 07:00                        |                       |                          |                        |                           |                            |
|          | 08:00                        |                       |                          |                        | Экзамен<br>07:45 - 09:( 0 |                            |
|          | 09:00                        |                       |                          |                        |                           |                            |

Рис.2. Календарь со свободными аудиториями

4. При выборе необходимого времени и даты (аудиторию можно выбирать произвольно, она будет назначена администратором) необходимо нажать на бронируемое окно и указать дополнительные параметры (рис.3.):

а) Название: необходимо ввести **ФИО** преподавателя, назначение резервируемой аудитории: экзамен/тестирование/пробное подключение/видеоконференция и т.д.: *например: Зубов А.В.* экзамен.

б) Описание: указать ваш номер телефона/email для связи.

| Бронирование аудитории           | × |     |
|----------------------------------|---|-----|
| Выберите аудиторию<br>3304       | • | сяц |
| Название                         |   |     |
| Название события                 |   |     |
| Описание                         |   |     |
| Описание события                 |   |     |
| Начало                           |   |     |
| Май 28, 2020 09:00               |   |     |
| Конец                            |   |     |
| Май 28, 2020 10:00               |   |     |
| Выберите правило<br>Не повторять | • |     |
| Забронировать                    |   |     |

Рис.3. Параметры резервирования аудитории

5. Далее необходимо нажать кнопку «Забронировать». После этого заявка на резервирование аудитории будет покрашена в оранжевый цвет.

| Пред Сегодня След |             | мая               | I 25 - мая 31, 2020 | Месяц Неделя День  |         |  |
|-------------------|-------------|-------------------|---------------------|--------------------|---------|--|
|                   | понедельник | вторник<br>мая 26 | среда               | четверг            | пятница |  |
| 7:00              |             |                   |                     |                    |         |  |
| 8:00              |             |                   |                     |                    |         |  |
| 9:00              |             |                   |                     | Зубов А.В. экзамен |         |  |
| 0:00              |             |                   |                     | 09:00 - 13:00      |         |  |
| 1:00              |             |                   |                     |                    |         |  |
| 2:00              |             |                   |                     |                    |         |  |

Рис.4. Зарезервированная аудитория